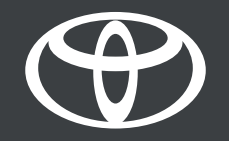

## Handleiding – Via Link Key uw MyToyota profiel koppelen aan het multimedia systeem in de auto

MyToyota

### INLEIDING

In dit document wordt u uitgelegd hoe u met de Link Key functie het multimediaprofiel van uw auto koppelt. Daarmee herkent uw auto u automatisch wanneer u instapt met de fysieke sleutel op zak.

Disclaimer: beschikbaar voor modellen met de optie Link Key option in het multimedia display. Wanneer Link Key niet op het display verschijnt, gebruik dan andere opties zoals **INLOGGEN VIA Bluetooth** OF **HEADUNIT**. Zorg ervoor dat u tijdens het koppelingsproces de fysieke sleutel bij u draagt.

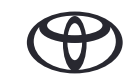

## 1. GEBRUIKSVOORWAARDEN EN PRIVACYBELEID ACCEPTEREN

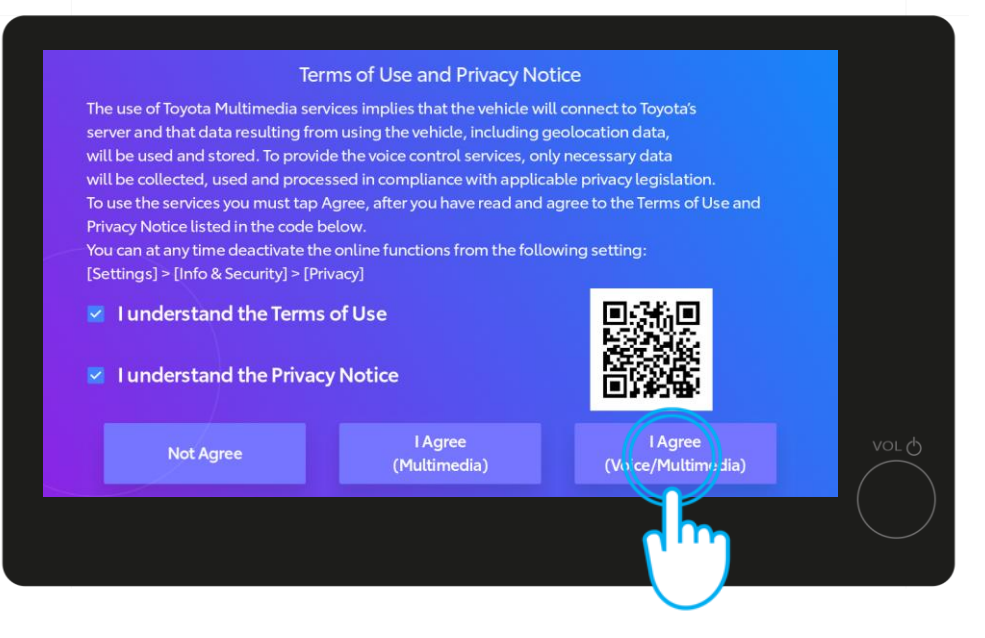

#### STAP 1

Accepteer eerst de Gebruiksvoorwaarden en het Privacybeleid\*.

0 9:42 Sint-Niklaas \* Beringen 5 0 Mechelen 0 einze 0 Aalst Hasse 5 0 10 km euven 0 Sint-Tru 8 Geraardsbergen 0 + les Braine-l'Alleud Hannut 0 Perwez 0 ... Les Bons Villers

#### STAP 2

Ga vervolgens naar Instellingen bestuurder.

Disclaimer: Bekijk eerst de video over onze app, aanmelden en koppelen via Bluetooth voordat u deze handleiding leest.

\*Na akkoord en het opslaan van uw profiel verschijnt dit scherm niet meer bij het starten van de auto.

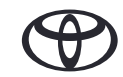

## 1. GEBRUIKSVOORWAARDEN EN PRIVACYBELEID ACCEPTEREN

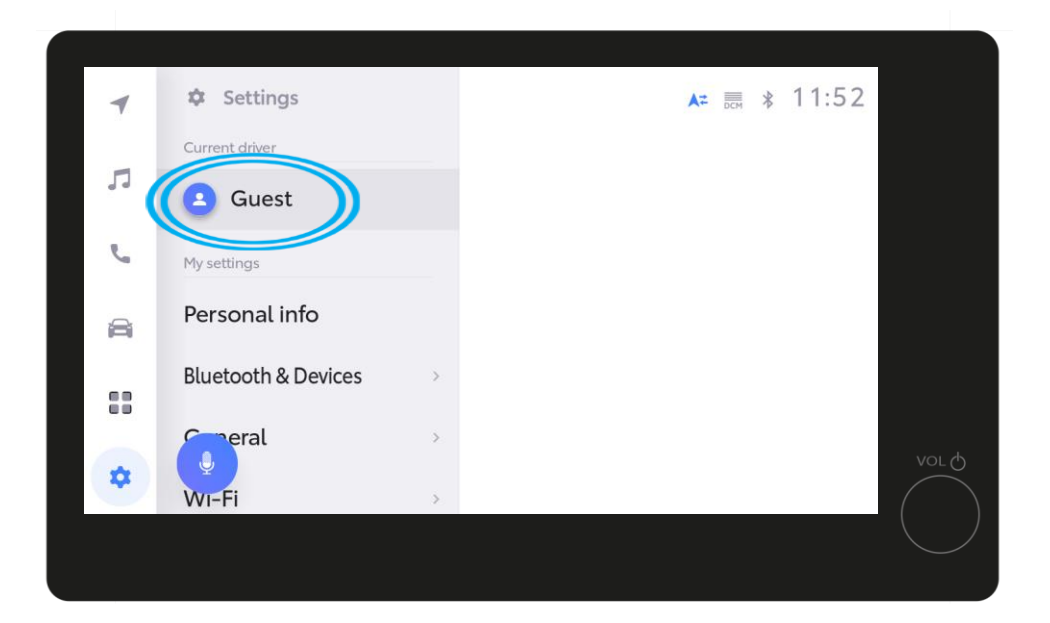

#### **OPMERKING**

Heeft u uw profiel in stap 1 niet opgeslagen, dan verschijnt dit scherm en rijdt u in de Guest Mode\*.

\*Tijdens het rijden in Guest Mode worden bepaalde connected functies (ritgegevens, status voertuig en batterij) niet geüpdated en getoond in de app.

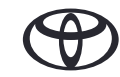

## 2. INLOGGEN OP UW MULTIMEDIA SYSTEEM MET DE MYTOYOTA APP

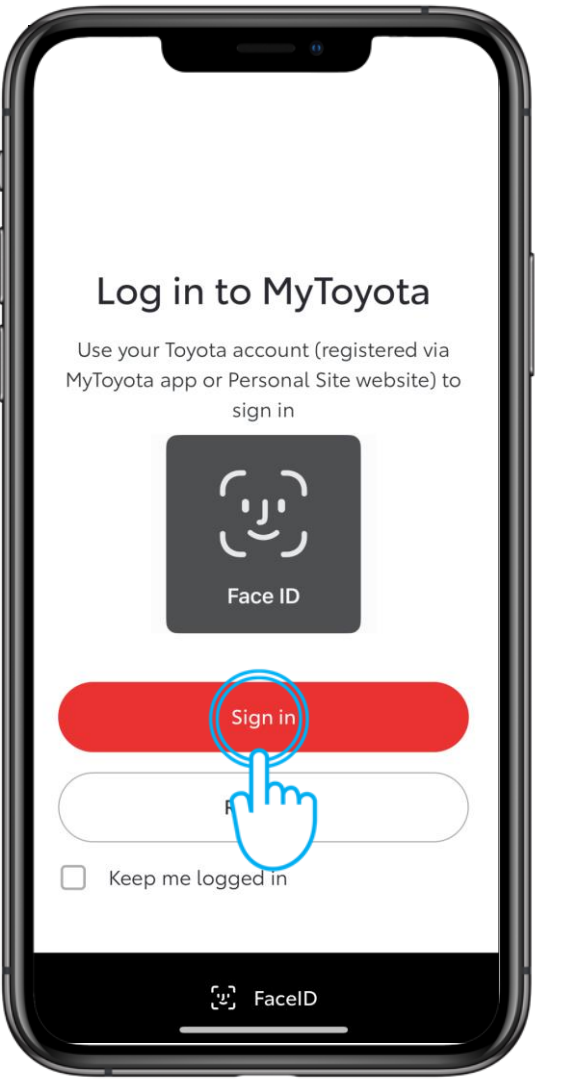

#### STAP 1

Log met uw smartphone in op de MyToyota app

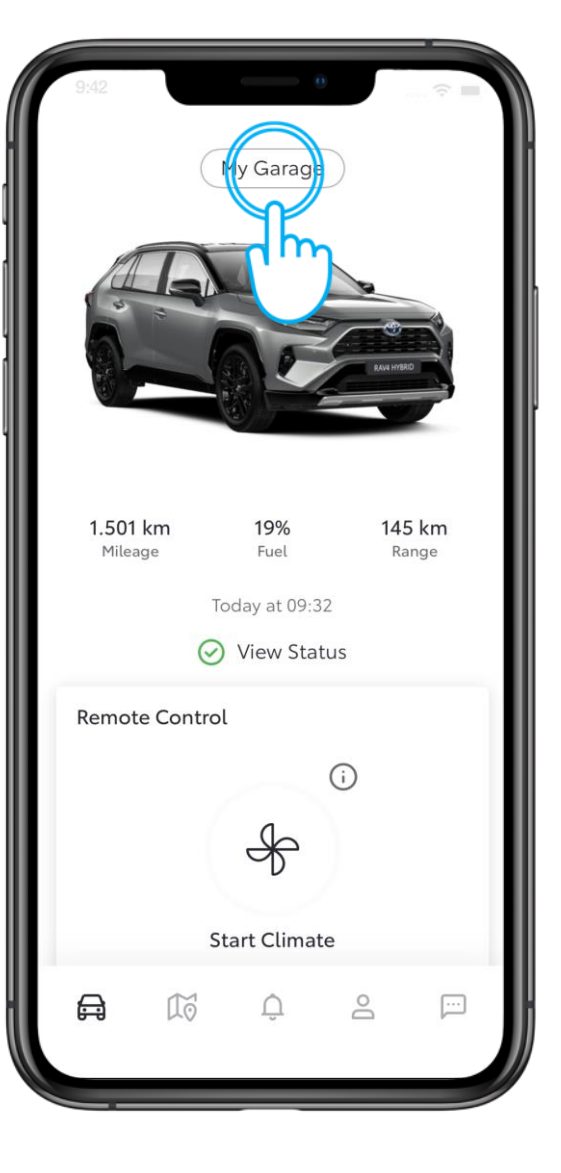

STAP 2

Klik op Mijn Garage

Disclaimer: Heeft u meerdere Toyota's in uw MyToyota app, selecteer dan het specifieke model waarmee u probeert te koppelen.

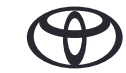

## 2. INLOGGEN OP UW MULTIMEDIA SYSTEEM MET DE MYTOYOTA APP

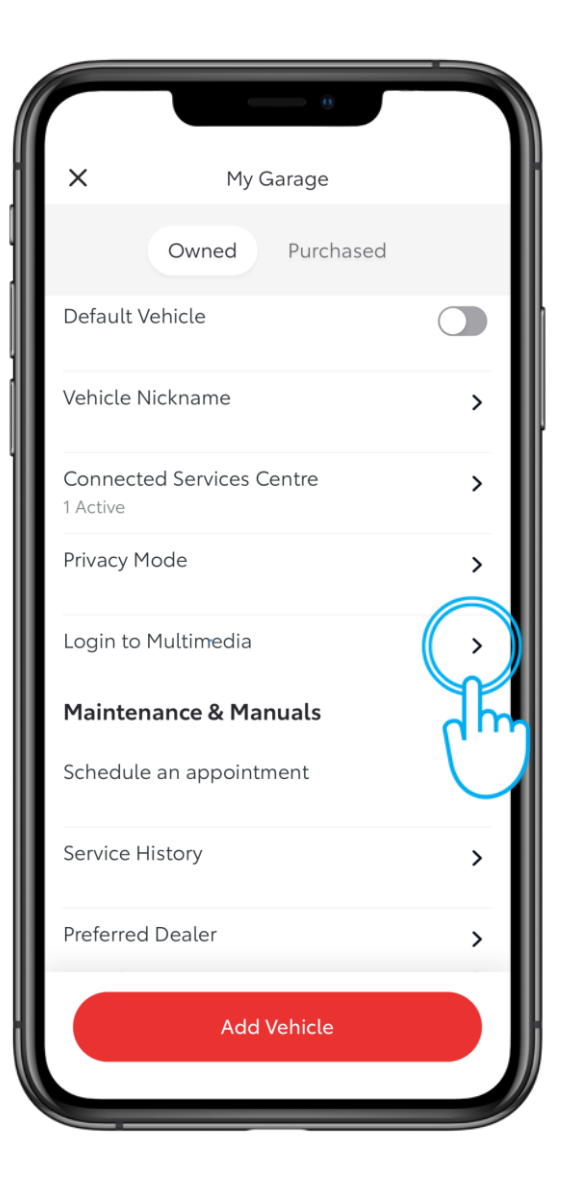

STAP 3

Klik op Inloggen op Multimedia

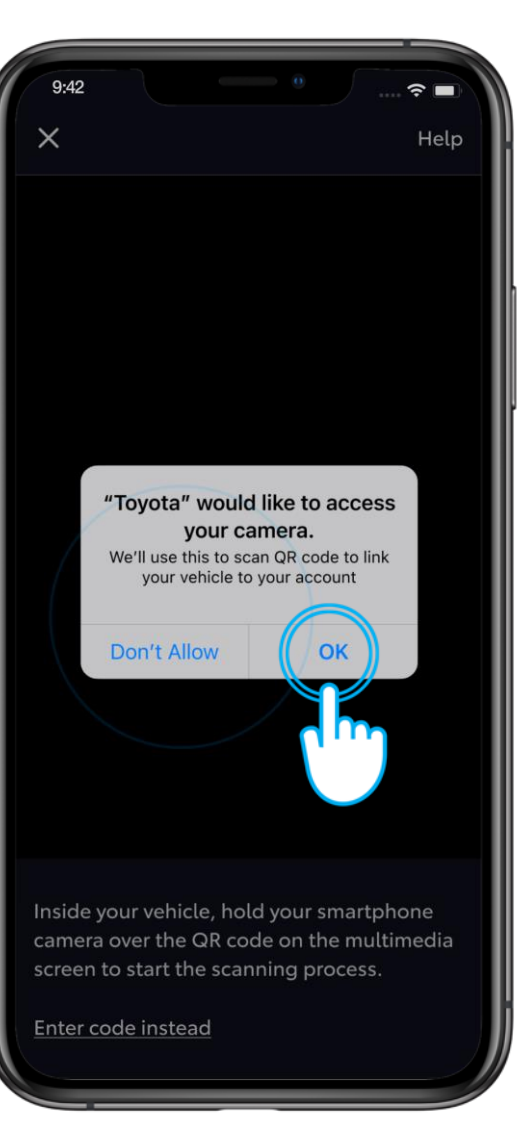

#### **STAP 4**

Geef toestemming voor toegang tot uw camera

## 2. INLOGGEN OP UW MULTIMEDIA SYSTEEM MET DE MYTOYOTA APP

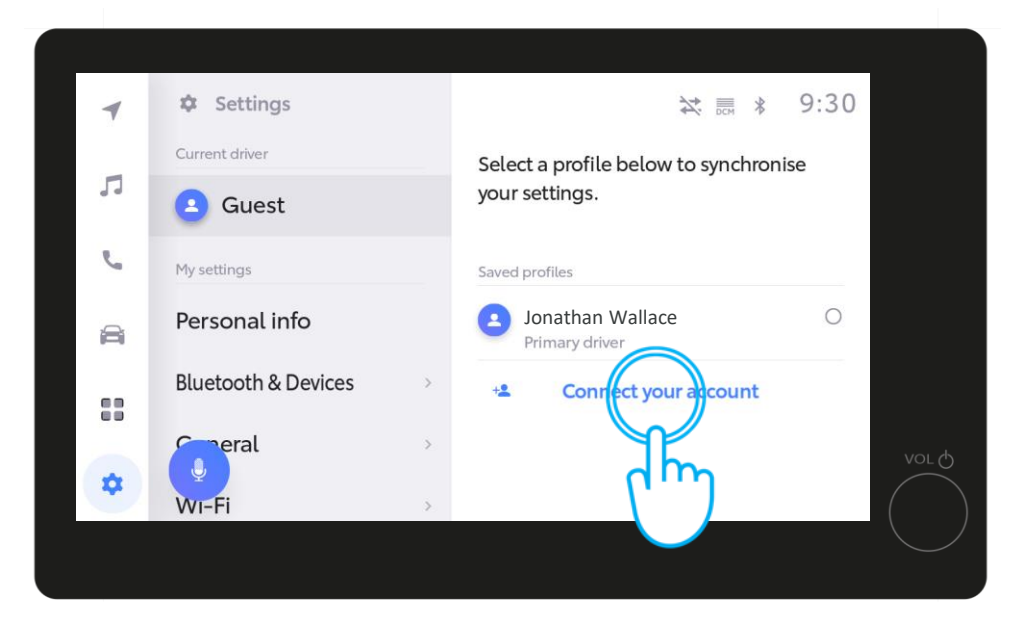

STAP 5

Klik op Verbinden met uw account

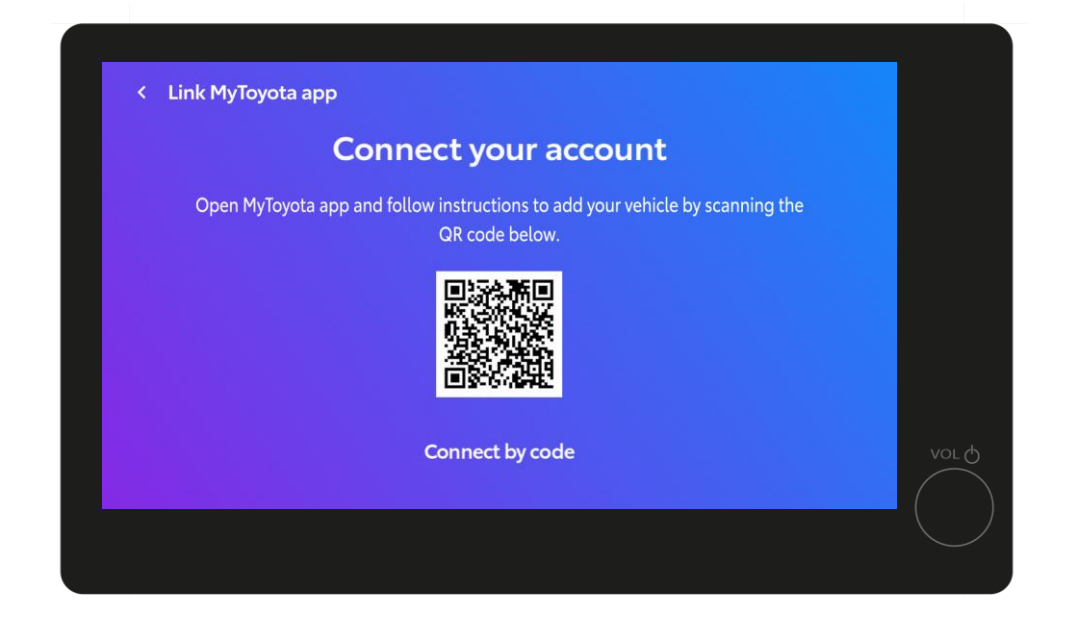

STAP 6

Er wordt een QR code getoond

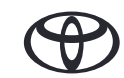

## 3. KOPPEL DE APP AAN UW AUTO

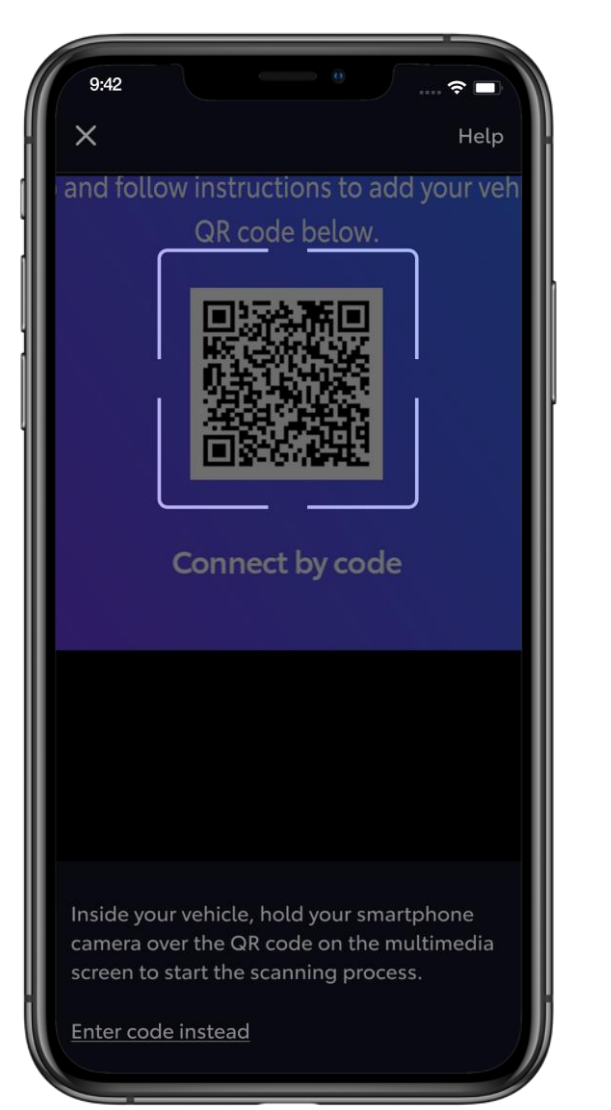

#### STAP 7

Scan de QR code met uw smartphone

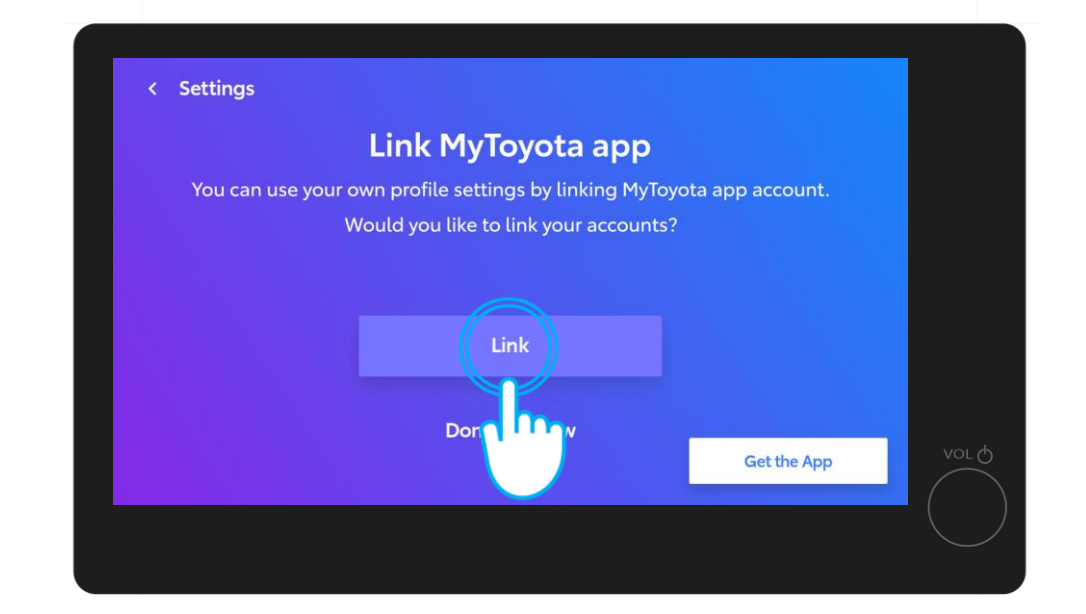

#### STAP 8

Klik op Koppelen op het multimedia display

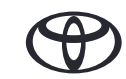

## 3. KOPPEL DE APP AAN UW AUTO

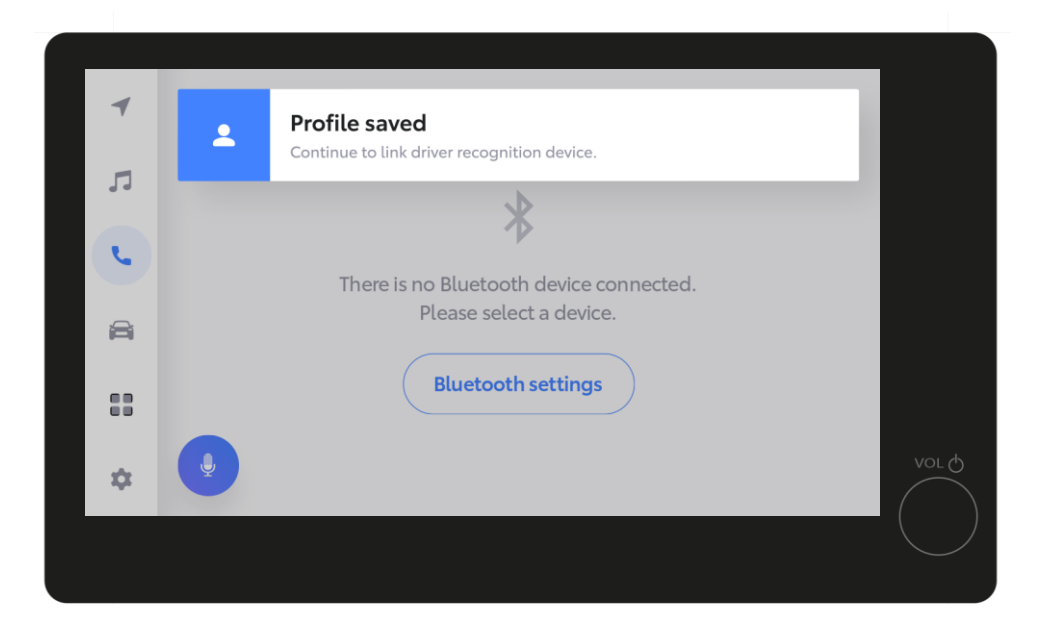

#### STAP 9

Uw profiel is opgeslagen

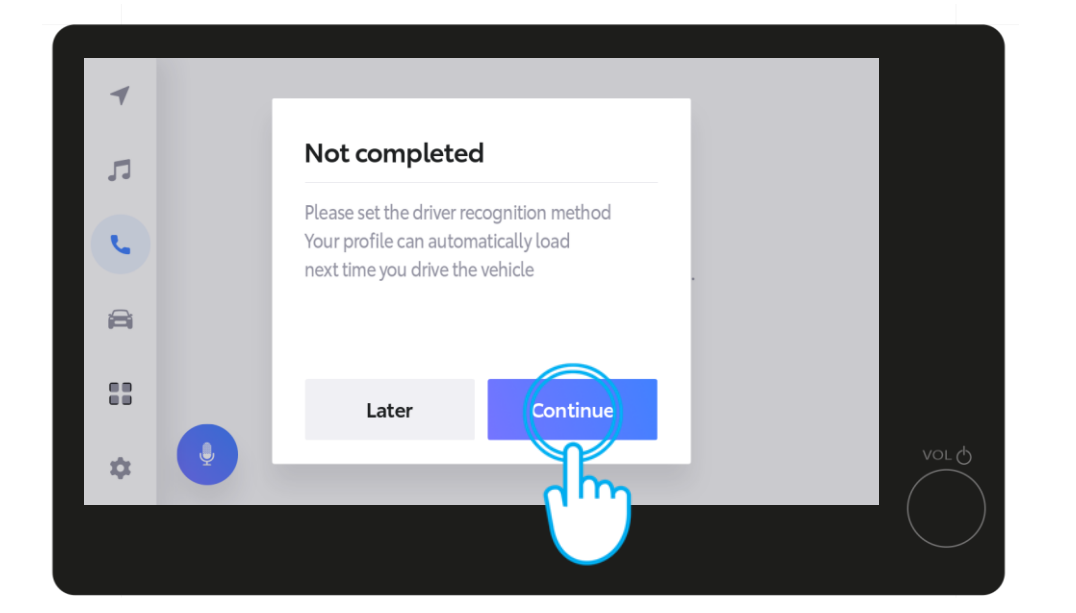

#### **STAP 10**

Klik op Ga Verder om het instellen van de herkenningsfunctie af te ronden, zodat uw profiel bij volgende ritten voortaan automatisch wordt ingeladen.

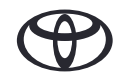

## 3. KOPPEL DE APP AAN UW AUTO

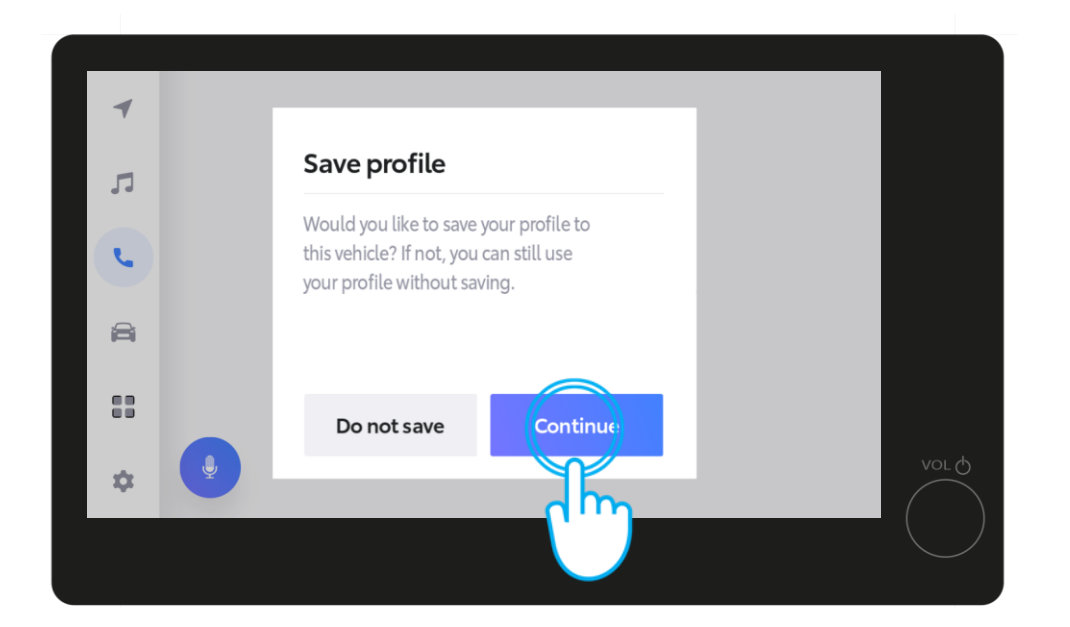

#### **STAP 11**

Klik op Ga Verder

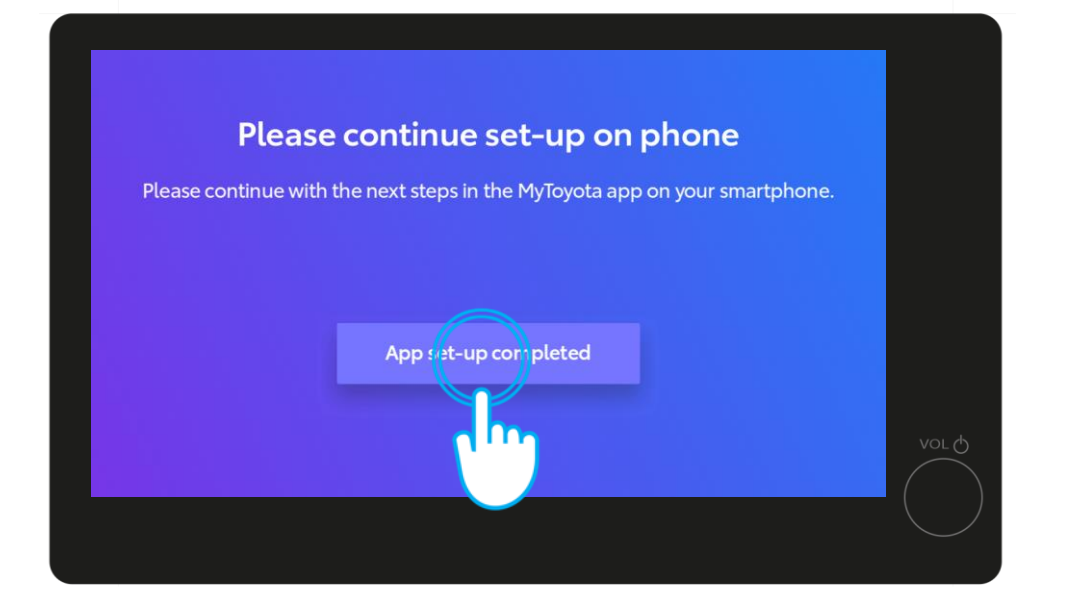

**STAP 12** 

Klik op Instellen app is afgerond

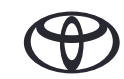

## 4. PERSOONLIJKE GEGEVENS

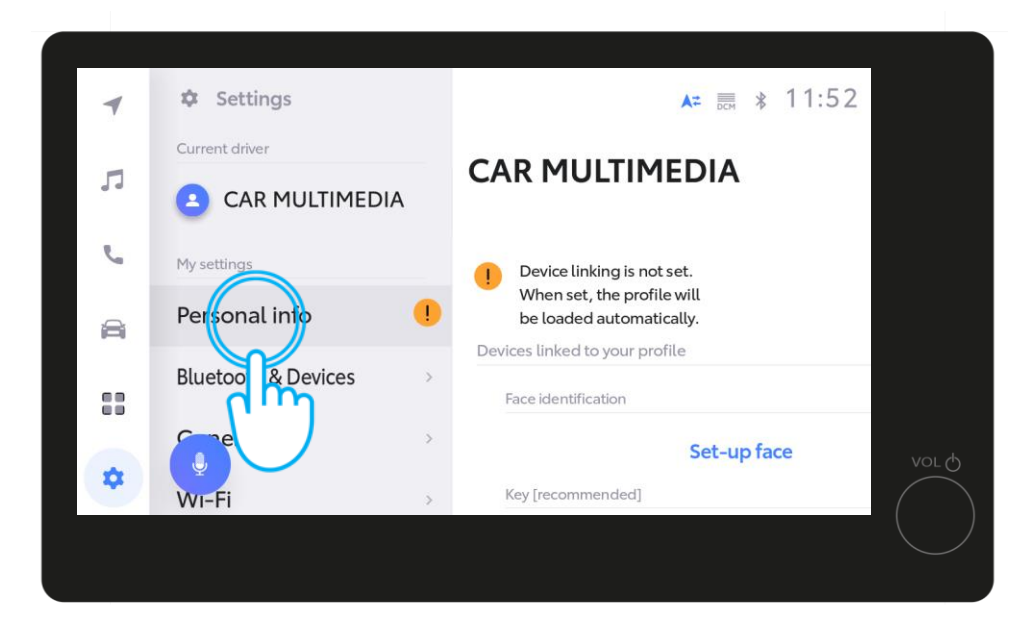

#### **STAP 13**

Klik voor de laatste stappen op Persoonlijke gegevens onder Instellingen.

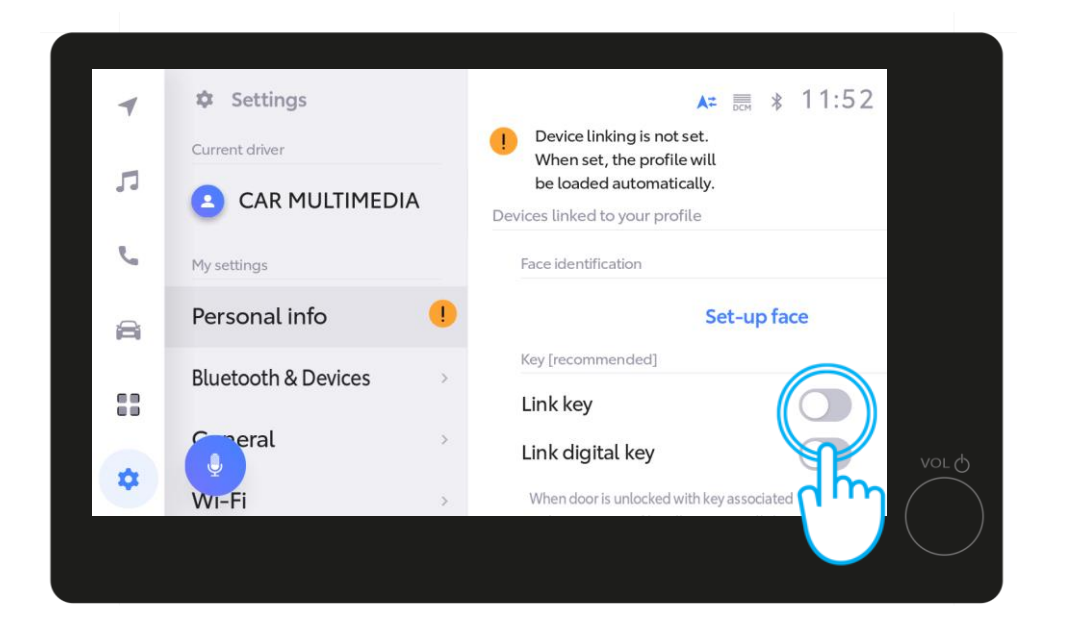

#### STAP 14

Sleep de toggle om de Digital Key te koppelen.

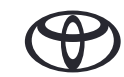

## 4. PERSOONLIJKE GEGEVENS

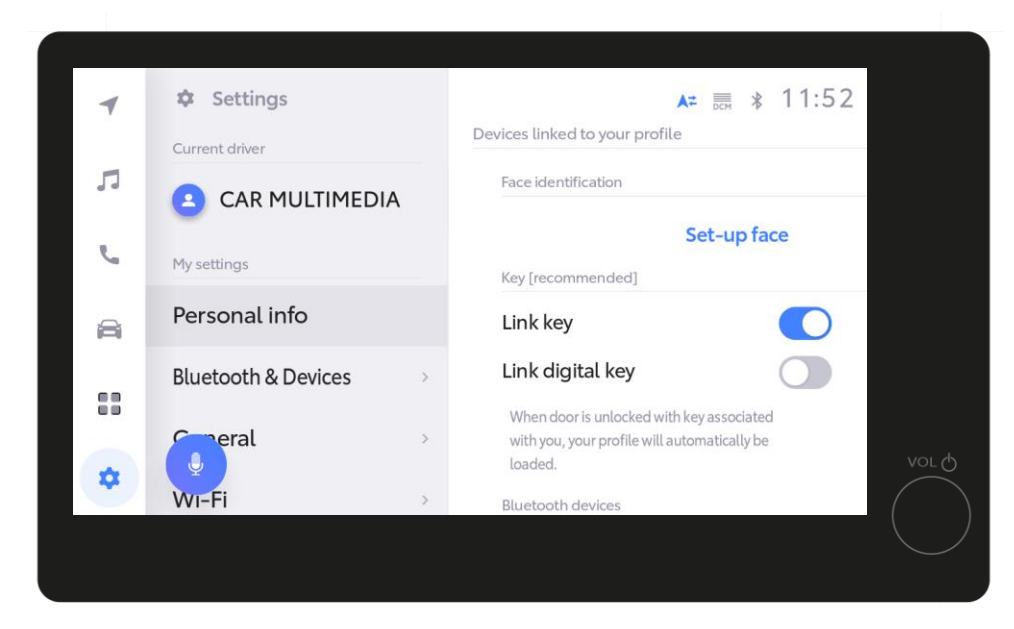

#### **STAP 15**

Na koppeling verdwijnt het oranje uitroepteken. Voortaan wordt uw profiel automatisch geladen na het starten van de auto met de fysieke sleutel.

Disclaimer 1: Zorg ervoor dat u tijdens het koppelingsproces de fysieke sleutel bij u draagt.

Disclaimer 2: Wanneer u in plaats van de fysieke sleutel de Smart Digital Key gebruikt, zorg er dan voor dat de toggle is ingeschakeld om automatisch uw profiel te laden, en om optimaal te kunnen functioneren.

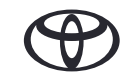

# ELKE FUNCTIE TELT

\*Connected Services worden doorlopend verbeterd. Daarom kunnen de in deze handleiding opgenomen visuals en app schermen enigszins verschillen van de schermen zoals u die ziet in uw MyToyota App.

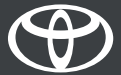